# **Sonim<sup>®</sup> USB** 4G + WiFi W100 Guide de démarrage simplifié

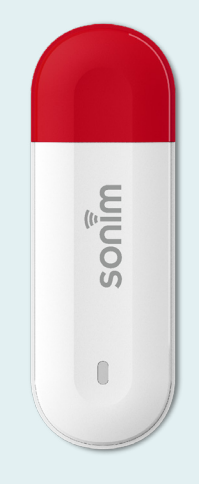

Démarrer votre nouveau Sonim<sup>®</sup> USB W100

### Contenu de la boite

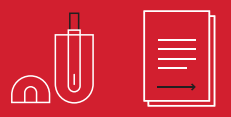

sonim

© 2023 Sonim Technologies. Tous droits réservés.

- 1. Connecteur USB
- 2. Indicateur LED
- 3. Remise à Zéro
- 4. Emplacement carte SIM

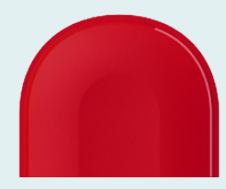

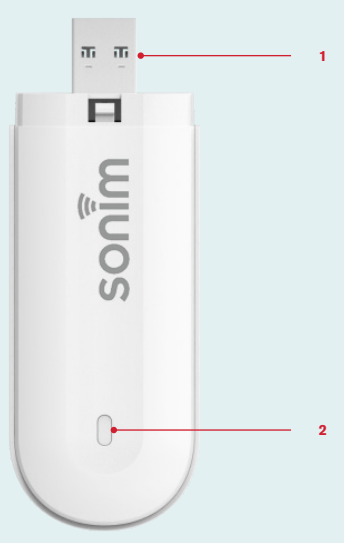

#### Indicateur LED

| Couleur         | Etat                                    | Signification                                                         |
|-----------------|-----------------------------------------|-----------------------------------------------------------------------|
| Bleu            | Permanent                               | Enregistré sur un réseau<br>4G mais pas de transfert de<br>données    |
| Bleu            | Clignotement<br>lent (1 par<br>seconde) | Enregistré sur un réseau 4G<br>et transfert de données actif          |
| Vert            | Permanent                               | Enregistré sur un réseau<br>3G mais pas de transfert de<br>données    |
| Vert            | Clignotement<br>lent (1 par<br>seconde) | Enregistré sur un réseau 3G<br>et transfert de données actif          |
| Rouge           | Permanent                               | Pas enregistré sur un<br>réseau, pas de carte SIM ou<br>carte bloquée |
| Rouge &<br>Bleu | Clignotement<br>alternatif              | Mise à jour par le réseau<br>en cours                                 |

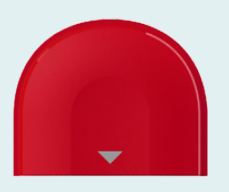

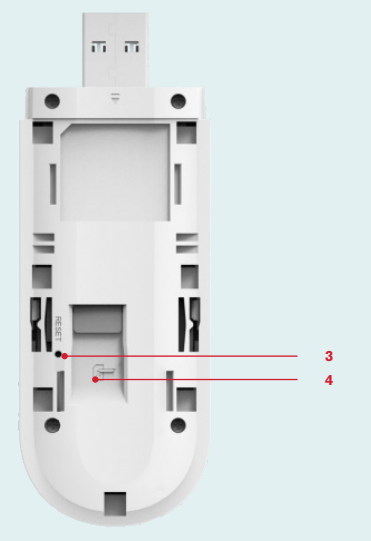

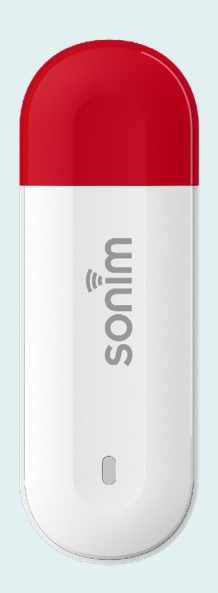

/06

# Installer la carte SIM et mise en marche

#### Etape 1

Enlever le capot arrière.

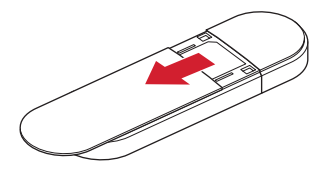

#### Etape 2

Insérer la carte SIM (Vendue séparément).

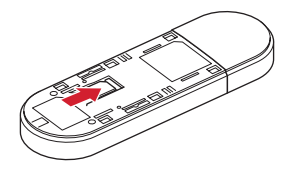

Etape 3 Replacer le capot arrière.

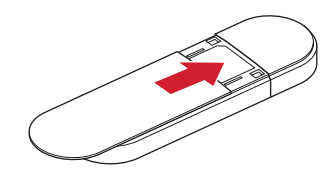

#### Etape 4

Connecter le modem W100 à l'équipement d'accueil ou à un ordinateur, il va démarrer automatiquement.

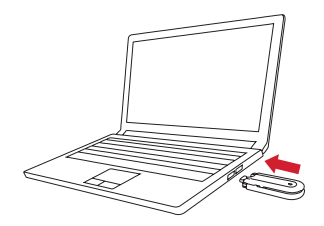

/08

# Etablir la connection Wifi

#### Etape 1

Insérer le modem USB dans l'équipement d'accueil.

#### Etape 2

Rechercher les réseaux Wifi disponibles.

#### Etape 3

Sélectioner l'identifiant du Modem W100.

Etape 4 Taper le mot de passe Wifi.

#### Etape 5

La connexion Wifi s'établi automatiquement.

**Note:** Vous trouverez l'identifiant du modem et le mot de passe sous le capot arrière.

## Gestion de l'équipement

Merci de vous connecter à l'adresse http://sonim.usb ou http://192.168.1.1

avec identifiant / mot de passe: admin/admin

### Support

Web: sonimtech.com Email: support@sonimtech.com Téléphone: 1-833-697-6646 du Lundi au Vendredi: 24 h/24 et de 9 à 18h Eastern Time (USA) les Samedis et Dimanches

#### Téléchargez le manuel Utilisateur:

À partir de sonimtech.com ou appelez +1-833-MY-SONIM (+1-833-697-6646)

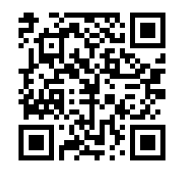

Téléchargez ce manuel de démarrage simplifié en Anglais, Français, Allemand ou Néerlandais sur sonimtech.com.